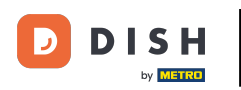

Nyní jste na hlavním panelu rezervace DISH. Nejprve přejděte na Nastavení v nabídce vlevo.

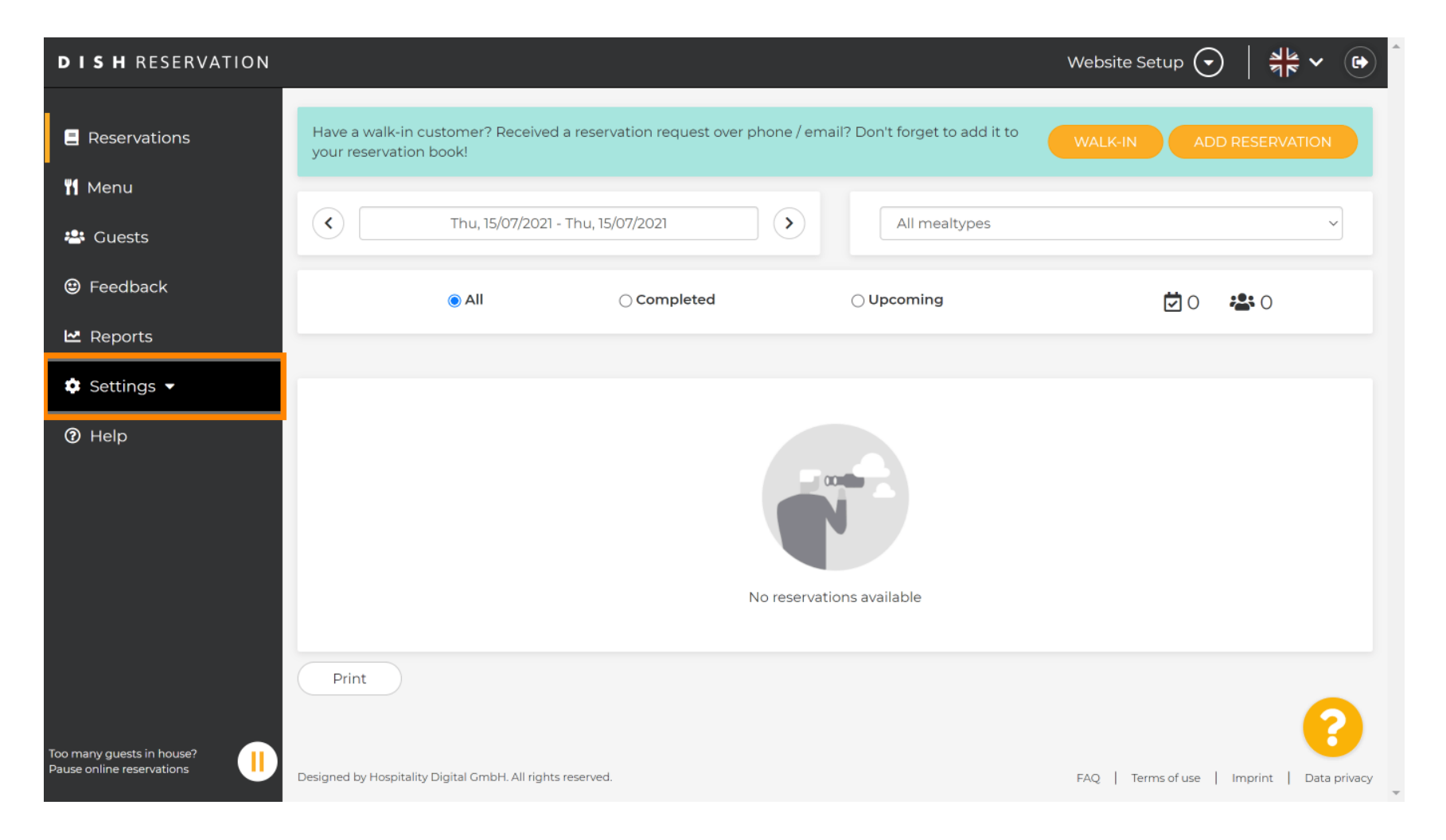

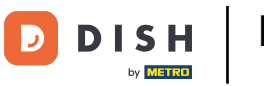

• A poté vyberte Účet .

| DISH RESERVATION          |                                                                                                    |                              |               |  |               | Website Setup 🗲         | )   <u>4</u><br>7<br>7 | <ul><li>•</li></ul> |
|---------------------------|----------------------------------------------------------------------------------------------------|------------------------------|---------------|--|---------------|-------------------------|------------------------|---------------------|
| E Reservations            | Have a walk-in customer? Received a reservation request over phone / email? Don't forget to add it to your reservation book! |                              |               |  |               | WALK-IN ADD RESERVATION |                        |                     |
| 🍴 Menu                    |                                                                                                    |                              |               |  |               |                         |                        |                     |
| 🛎 Guests                  | <                                                                                                    | Thu, 15/07/2021 - Thu        | u, 15/07/2021 |  | All mealtypes |                         |                        | ~                   |
| Feedback                  |                                                                                                    | All                          | ⊖ Completed   |  |               | <b>Ö</b> 0              | <b>&amp;</b> 0         |                     |
| 🗠 Reports                 |                                                                                                    |                              |               |  |               |                         |                        |                     |
| 🌣 Settings 👻              |                                                                                                    |                              |               |  |               |                         |                        |                     |
| () Hours                  |                                                                                                    |                              |               |  |               |                         |                        |                     |
| Reservations              |                                                                                                    |                              |               |  |               |                         |                        |                     |
| A Tables/Seats            |                                                                                                    |                              |               |  |               |                         |                        |                     |
| <b>%</b> Offers           |                                                                                                    |                              |               |  |               |                         |                        |                     |
| A Notifications           |                                                                                                    | No reservations available    |               |  |               |                         |                        |                     |
| 😚 Account                 |                                                                                                    |                              |               |  |               |                         |                        |                     |
| ⑦ Help                    | Print                                                                                                    |                              |               |  |               |                         |                        |                     |
|                           |                                                                                                    |                              |               |  |               |                         |                        | 8                   |
| Pause online reservations | Designed by Hospitality D                                                                                                    | igital GmbH. All rights rese | rved.         |  |               | FAQ   Terms of use      | Imprint   Da           | ata privacy         |

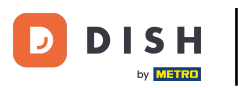

## Poté klikněte na moje data.

| <b>DISH</b> RESERVATION                                               |                                                                                                    |                                                      | Website Setup 🕤 🛛 🎽 🗸 🚱                                                                                                    |  |  |
|-----------------------------------------------------------------------|----------------------------------------------------------------------------------------------------|------------------------------------------------------|----------------------------------------------------------------------------------------------------|--|--|
| E Reservations                                                        | My Establishment                                                                                                    | :                                                    | My Data                                                                                                    |  |  |
| ¶ Menu<br>ఊ Guests<br>ಆ Feedback                                      | Establishment details<br>Establishment name<br>Website Setup                                                           |                                                      | Contact<br>Phone<br>(+49) • 151515155                                                                                               |  |  |
| ₩ Reports                                                             | Company address 2 Additional                                                                                           | Country<br>Germany                                   | Email<br>test@test.com<br>Website                                                                                                   |  |  |
| <ul> <li>Hours</li> <li>Reservations</li> <li>Tables/Seats</li> </ul> | Postal codeCity12345Berlin                                                                                             |                                                      | http://test-restaurant.com Contact language Deutsch                                                                                 |  |  |
| % Offers<br>A Notifications                                           | Time zone<br>All dates of the reservation system will be displaye<br>zone. The time zone is derived from the restauran | d according to this time<br>t address automatically. | <b>Legal</b><br>For legal reasons your website has to provide a privacy policy. You can use<br>our default version or use your own. |  |  |
| <ul><li>Account</li><li>Help</li></ul>                                | Current time in this time zone: ()                                                                                     | 04:59 PM                                             | <ul> <li>Use our default privacy policy</li> <li>Use your own privacy policy</li> </ul>                                             |  |  |
| Too many guests in house?<br>Pause online reservations                |                                                                                                    |                                                      | SAVE                                                                                                    |  |  |

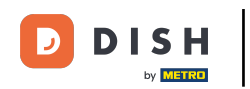

## Poté vyberte tlačítko exportovat data pro export nebo zabezpečení dat.

| <b>DISH</b> RESERVATION  |                                                            | Website Setup 🕤 🛛 🎽 🖝 🌔                                                                                                    |
|--------------------------|------------------------------------------------------------|----------------------------------------------------------------------------------------------------|
| E Reservations           | My Establishment                                           | <b>e</b> My Data                                                                                                    |
| 🎢 Menu                   | Personal information                                       | Export data                                                                                                    |
| 🐣 Guests                 | Salutation * Please select                                 | You have the right to receive your data in a structured, commonly used<br>and machine-readable format in order to transmit it to another controller. |
| 😉 Feedback               | First name *                                               | Export data                                                                                                    |
| 🗠 Reports                | Test Max                                                   | Delete account                                                                                                    |
| 🔹 Settings 👻             | Last name *                                                | To delete your DISH Reservation account, please log into DISH                                                                                        |
| () Hours                 | Trainer                                                    |                                                                                                    |
| Reservations             | Login e-mail                                               |                                                                                                    |
| 🛱 Tables/Seats           |                                                            |                                                                                                    |
| % Offers                 | SAVE                                                       |                                                                                                    |
| A Notifications          | Change password                                            |                                                                                                    |
| Account                  | io reset your password, click here.                        |                                                                                                    |
| Help                     |                                                            | (?)                                                                                                    |
| ause online reservations | Designed by Hospitality Digital GmbH. All rights reserved. | FAQ   Terms of use   Imprint   Data privacy                                                                                                    |

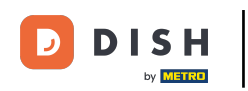

To je vše. Dokončili jste výukový program a nyní víte, jak exportovat data.

| DISH RESERVATION          |                                                            | Website Setup 🕤 🛛 🎽 🕶 🌔                                                                                                    |  |  |
|---------------------------|------------------------------------------------------------|----------------------------------------------------------------------------------------------------|--|--|
| Reservations              | My Establishment                                           | e My Data                                                                                                    |  |  |
| 🍴 Menu                    | Personal information                                       | Export data                                                                                                    |  |  |
| 🐣 Guests                  | Salutation * Please select                                 | You have the right to receive your data in a structured, commonly used and machine-readable format in order to transmit it to another controller. |  |  |
| 😉 Feedback                | First name *                                               | Lexport data                                                                                                    |  |  |
| 🗠 Reports                 | Test Max                                                   | Delete account                                                                                                    |  |  |
| 🌣 Settings 👻              | Last name *                                                | To delete your DISH Reservation account, please log into DISH                                                                                     |  |  |
| () Hours                  | Trainer                                                    |                                                                                                    |  |  |
| Reservations              | Login e-mail training@hd digital                           |                                                                                                    |  |  |
| 🛱 Tables/Seats            |                                                            |                                                                                                    |  |  |
| <b>%</b> Offers           | SAVE                                                       |                                                                                                    |  |  |
| A Notifications           | Change password                                            |                                                                                                    |  |  |
| Account                   | To reset your password, click here.                        |                                                                                                    |  |  |
| 1 Help                    |                                                            |                                                                                                    |  |  |
| oo many guests in house?  |                                                            | (?)                                                                                                    |  |  |
| Pause online reservations | Designed by Hospitality Digital GmbH. All rights reserved. | FAQ   Terms of use   Imprint   Data privacy                                                                                                    |  |  |

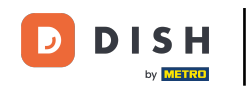

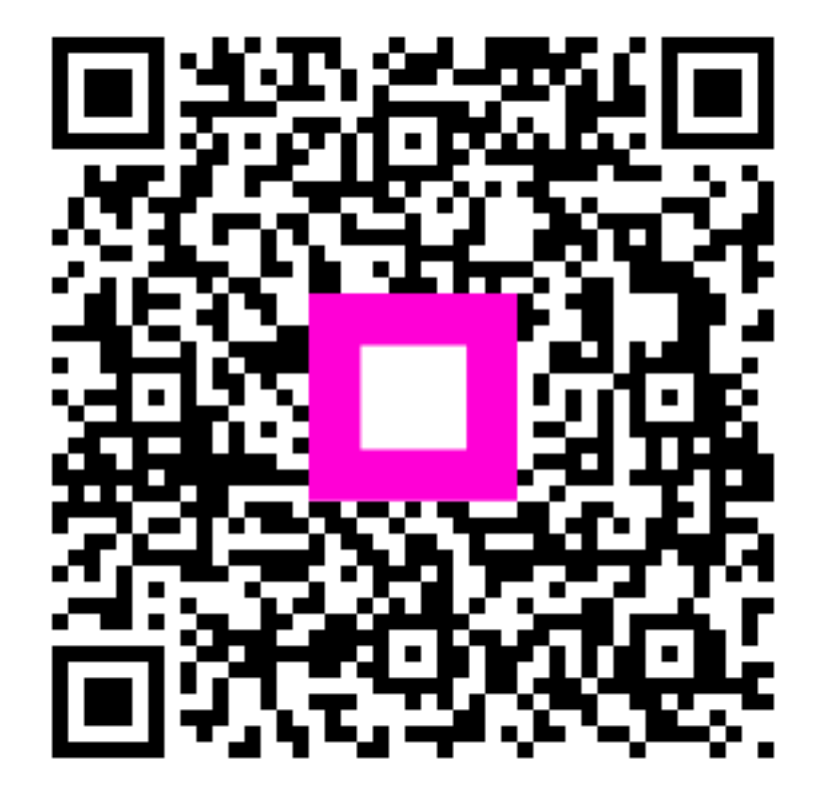

Skenováním přejděte do interaktivního přehrávače